#### การใช้งานส่วนเสริม เพื่อปรับเปลี่ยนฉากหลัง Microsoft Team

ส่วนเสริมในการปรับเปลี่ยนพื้นหลังการใช้งาน Microsoft Team ขณะใช้งานวีดีโอนั้น ต้องอาศัย โปรแกรม Chromacam สามารถดาวน์โหลดได้ที่ <u>https://www.chromacam.me</u>

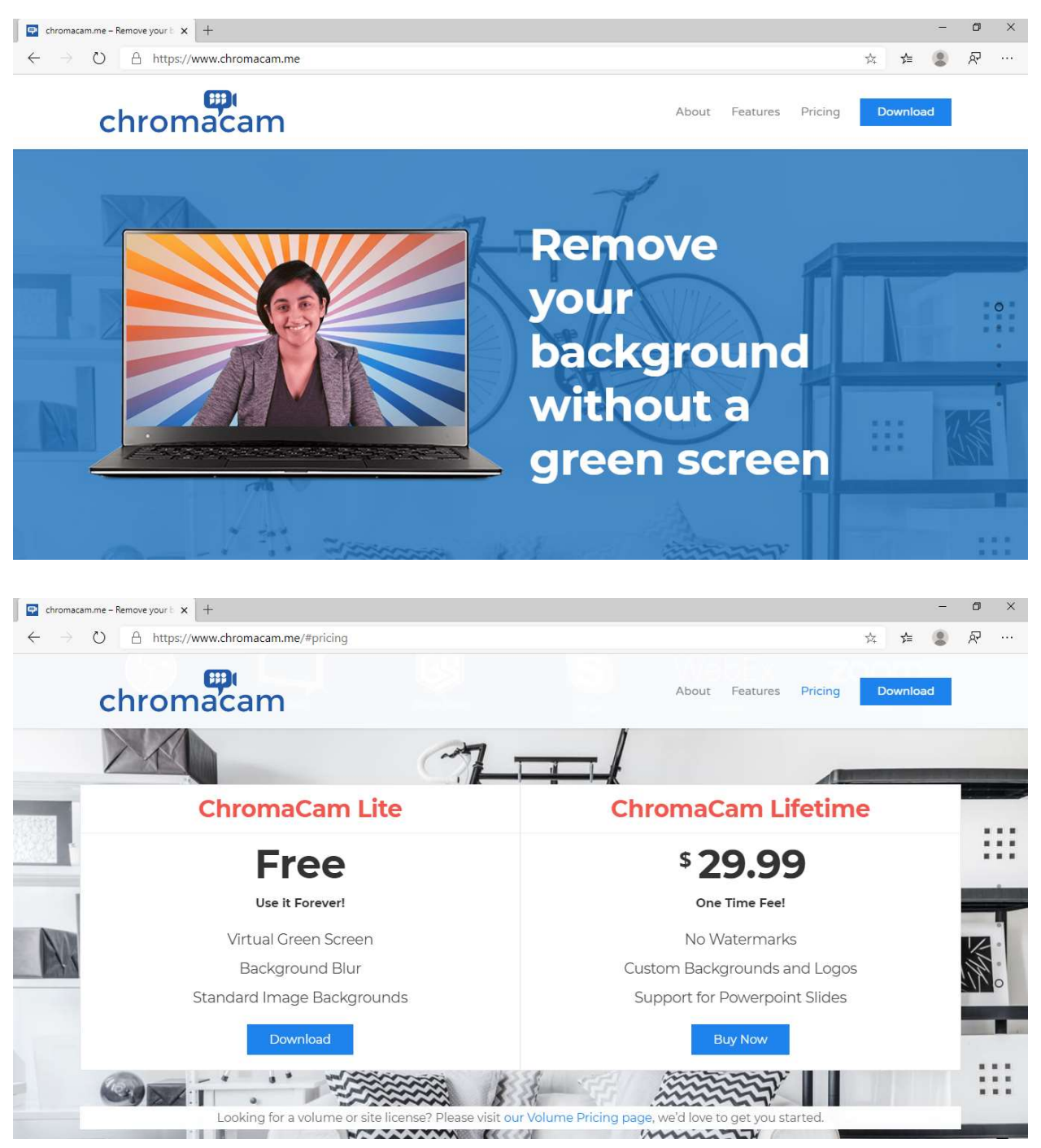

คลิก Download Free

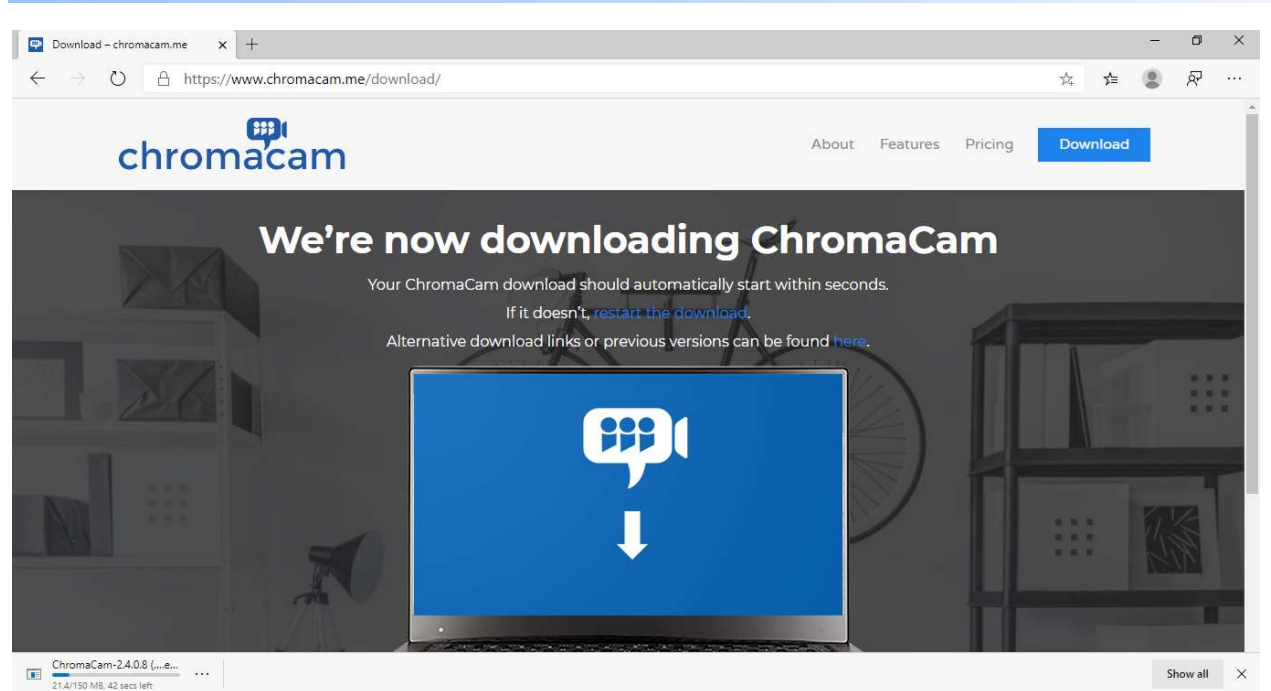

รอจนกว่าจะดาวน์โหลดเสร็จ จะปรากฏโปรแกรมให้ติดตั้งในโฟลเดอร์ที่จัดเก็บไว้

ChromaCam -2.4.0.8

ดับเบิ้ลคลิกที่ไอคอน เพื่อติดตั้งโปรแกรม Chromacam

|                                                                                                    |                                                                                                    | 10 100                                                                                                    |                                                          | 2.2 |
|----------------------------------------------------------------------------------------------------|----------------------------------------------------------------------------------------------------|----------------------------------------------------------------------------------------------------|----------------------------------------------------------|-----|
| Please review the license terms before installing ChromaCam. Press Page Down to see the rest of the agreement. Press Page Down to see the rest of the agreement. Press Page Down to see the rest Page Down to see the rest Page Down to see the rest Page Down to see the rest Page Down to see the rest Page Down to see the rest Page Down to see the rest Page Down to see the rest Page Down to see the rest Page Down to see the rest Page Down to review the terms Page Down to the rest Page Down to the rest Page Down to the rest Page Down to the rest Page Down to the rest Page Down to the rest Page Down to see the rest Page Down to see the rest Page Down to see the rest Page Down to see the rest Page Down to see the rest Page Down to see the rest Page Down to see the rest Page Down to see the rest Page Down to see the rest Page Down to see the rest Page Down to see the rest Page Down to see the rest Page Down to see the rest Page Down to see the rest Page Down to rest Page Down to rest Page Down to rest Page Down to rest Page Down to rest Pag | E                                                                                                    | License Agreement                                                                                                    |                                                          |     |
| Press Page Down to see the rest of the agreement.                                                                                                    | iromacam                                                                                                    | Please review the license terms before installing                                                                                                    | ChromaCam                                                |     |
| END USER LICENSE AGREEMENT<br>ATTENTION: PLEASE READ THE TERMS AND CONDITIONS OF THIS END USER LICENSE<br>AGREEMENT (THIS "AGREEMENT") CAREFULLY BEFORE DOWNLOADING, INSTALLING<br>OR USING PERSONIFY CHROMACAM (THE "LICENSED SOFTWARE"). INSTALLATION, OR<br>USE OF THE LICENSED SOFTWARE PROVIDED HEREIN IS SUBJECT TO YOUR<br>AGREEMENT TO THE TERMS AND CONDITIONS BELOW WHICH CONSTITUTES A LEGAL<br>AGREEMENT BETWEEN YOU, THE END USER, AND US, PERSONIFY, INC.<br>("PERSONIFY"). BY CLICKING "INSTALL" TO INSTALL THE LICENSED SOFTWARE, YOU<br>INDICATE THAT YOU HAVE READ, UNDERSTAND, AND ACCEPT THE TERMS AND<br>CONDITIONS BELOW. IE YOU DO NOT ACCEPT THE TERMS OF THIS FULLA. YOU                                                                                                    | ess Page Down to see t                                                                                                    | he rest of the agreement.                                                                                                    |                                                          |     |
| ATTENTION: PLEASE READ THE TERMS AND CONDITIONS OF THIS END USER LICENSE<br>AGREEMENT (THIS "AGREEMENT") CAREFULLY BEFORE DOWNLOADING, INSTALLING<br>OR USING PERSONIFY CHROMACAM (THE "LICENSED SOFTWARE"). INSTALLATION, OR<br>JSE OF THE LICENSED SOFTWARE PROVIDED HEREIN IS SUBJECT TO YOUR<br>AGREEMENT TO THE TERMS AND CONDITIONS BELOW WHICH CONSTITUTES A LEGAL<br>AGREEMENT BETWEEN YOU, THE END USER, AND US, PERSONIFY, INC.<br>"PERSONIFY"). BY CLICKING "INSTALL" TO INSTALL THE LICENSED SOFTWARE, YOU<br>NDICATE THAT YOU HAVE READ, UNDERSTAND, AND ACCEPT THE TERMS AND<br>'ONDITIONS BELOW. IE YOU DO NOT ACCEPT THE TERMS OF THIS FULL.                                                                                                    | ND USER LICENSE AGRE                                                                                                    | EMENT                                                                                                    |                                                          | ^   |
|                                                                                                    | TTENTION: PLEASE REA<br>GREEMENT (THIS "AGRE<br>IR USING PERSONIFY CH<br>ISE OF THE LICENSED SO<br>GREEMENT TO THE TER<br>IGREEMENT BETWEEN YI<br>DEPSONIEY" BY CLIC | AD THE TERMS AND CONDITIONS OF THIS END USE<br>EEMENT") CAREFULLY BEFORE DOWNLOADING, INS<br>HROMACAM (THE "LICENSED SOFTWARE"). INSTALL<br>DFTWARE PROVIDED HEREIN IS SUBJECT TO YOUR<br>MS AND CONDITIONS BELOW WHICH CONSTITUTE<br>DU, THE END USER, AND US, PERSONIFY, INC.<br>KING "INSTALL" TO INSTALL THE LICENSED SOFTW.<br>WE READ, UNDERSTAND, AND ACCEPT THE TERMS A | LICENSE<br>TALLING<br>ATION, OR<br>S A LEGAL<br>ARE, YOU |     |

คลิก I Agree

| 平 ChromaCam Setup        | _                                                             |         | ×    |
|--------------------------|---------------------------------------------------------------|---------|------|
| chromacam                | Installing<br>Please wait while ChromaCam is being installed. |         |      |
| Execute: "C:\Users\DELL- | ~1\AppData\Local\Temp\vcredist_x86.exe" /q /no                | restart |      |
| Show details             |                                                               |         |      |
|                          |                                                               |         |      |
|                          |                                                               |         |      |
|                          |                                                               |         |      |
|                          |                                                               |         |      |
|                          |                                                               |         |      |
|                          | < Back Close                                                  | Car     | ncel |

รอจนกว่าโปรแกรมจะติดตั้งเสร็จ

| 📫 chromacam                     | _×_ |
|---------------------------------|-----|
|                                 |     |
| Sign In                         |     |
| g+ Sign in with Google          |     |
| Sign in with Twitch             |     |
| or<br>Username                  |     |
| Password                        |     |
| l forgot my password >>         |     |
| Sign In                         |     |
| No Account? Sign up, it's free! |     |
|                                 |     |

้จัดทำโดย ศูนย์คอมพิวเตอร์และเทคโนโลยีทางการศึกษา คณะรัฐศาสตร์ จุฬาลงกรณ์มหาวิทยาลัย

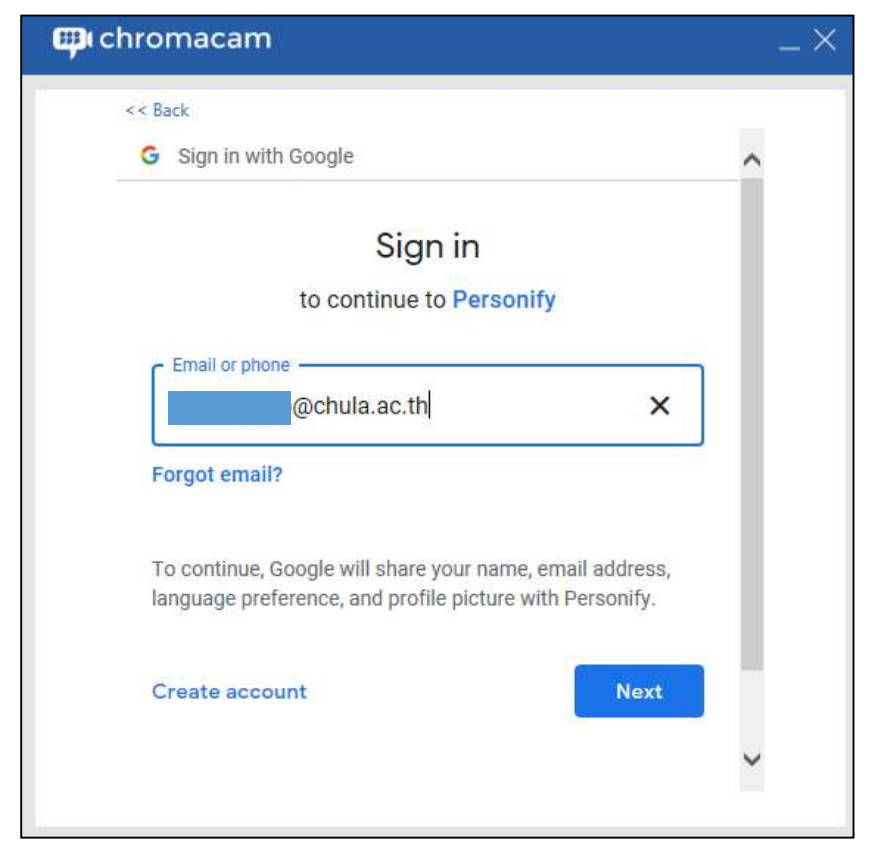

ลงทะเบียนโดยใช้ E-mail จุฬา หรือ G-mail ส่วนตัว

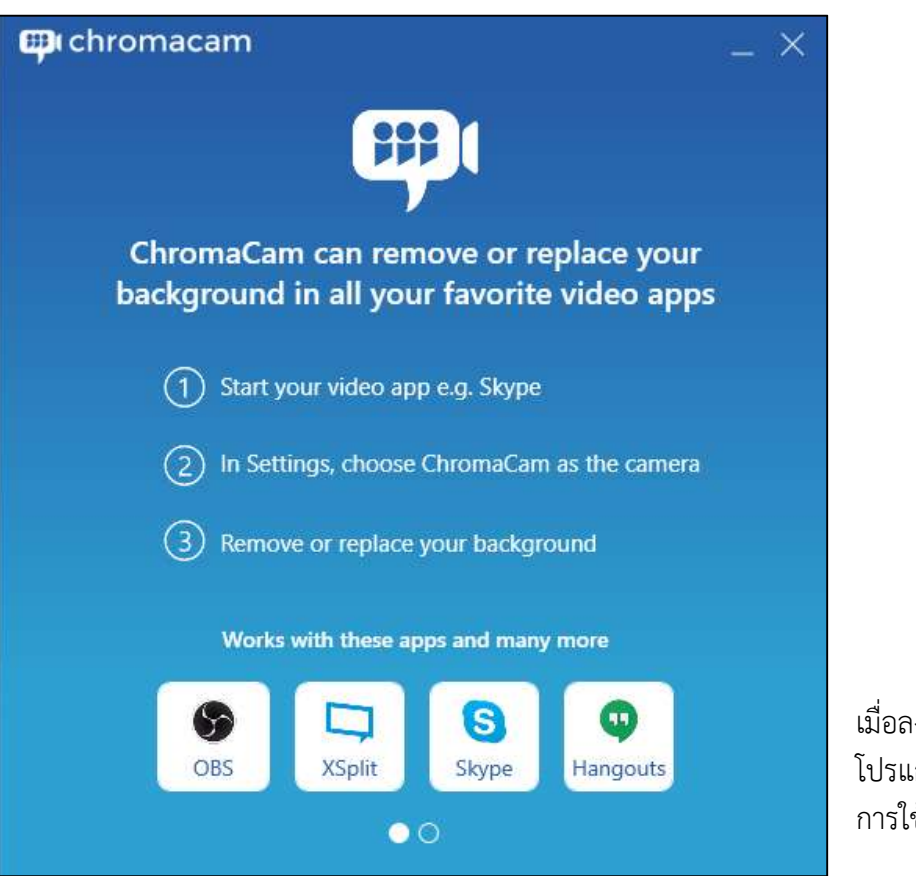

เมื่อลงทะเบียนสำเร็จ จะปรากฏ โปรแกรมขึ้นมาพร้อมคำแนะนำ การใช้งาน

#### เปิดโปรแกรม Microsoft Team

| < >               |                                  | Search or type a command | × 🗆 – 🧬                                 |
|-------------------|----------------------------------|--------------------------|-----------------------------------------|
| <br>Activity      | Teams                            |                          | ি ্ রি <sup>+</sup> Join or create team |
| <b>E</b><br>Chat  | ▼ Your teams                     |                          |                                         |
| Teams             |                                  |                          |                                         |
| assignments       |                                  |                          |                                         |
| Calls             | 12345678-Testing                 |                          |                                         |
| <b>1</b><br>Files |                                  |                          |                                         |
| •••               |                                  |                          |                                         |
|                   | <ul> <li>Hidden teams</li> </ul> |                          |                                         |
|                   |                                  |                          |                                         |
| n n<br>N          |                                  |                          |                                         |
| Ê                 |                                  |                          |                                         |
| Apps              |                                  |                          |                                         |
| ()<br>Help        |                                  |                          |                                         |

### เลือก Team ที่ต้องการวีดีโอ ออนไลน์ จากนั้นคลิกปุ่ม Meet Now

| < >         |                  |         |        | Sear     | rch or type a com | and            |          | [] | PP |       | כ |  |
|-------------|------------------|---------|--------|----------|-------------------|----------------|----------|----|----|-------|---|--|
| Activity    | < All teams      | General | Posts  | Files    | Class Noteboo     | Assignments    | Grades + |    |    | ⊚ Tea |   |  |
| E<br>Chat   |                  |         |        |          |                   |                |          |    |    |       |   |  |
| teams       | 1004F(70 T-+!    |         |        |          |                   |                |          |    |    |       |   |  |
| â           | 12345678-Testing |         |        |          |                   |                |          |    |    |       |   |  |
| Assignments | General          |         |        |          |                   |                |          |    |    |       |   |  |
| د<br>Calls  |                  |         |        |          |                   |                |          |    |    |       |   |  |
| 1           |                  |         |        |          |                   |                |          |    |    |       |   |  |
| Files       |                  |         |        |          |                   |                |          |    |    |       |   |  |
| •••         |                  |         |        |          |                   |                |          |    |    |       |   |  |
|             |                  |         |        |          |                   |                |          |    |    |       |   |  |
|             |                  |         |        |          |                   |                |          |    |    |       |   |  |
|             |                  |         |        |          |                   |                |          |    |    |       |   |  |
| 10 10<br>11 |                  |         |        |          |                   |                |          |    |    |       |   |  |
|             |                  |         |        |          |                   |                |          |    |    |       |   |  |
| B           |                  |         |        |          |                   |                |          |    |    |       |   |  |
| Apps        |                  | Start a | new co | nversa   | . Type @ to me    | ention someone |          |    |    |       |   |  |
| ?<br>Help   |                  | Ar G    | 20     | <b>.</b> | 🛃 🖗 g …           |                |          |    |    | ⊳     |   |  |

Search or to 2 a command

Image: Command

Image: Command

Image: Command

Image: Command

Image: Command

Image: Command

Image: Command

Image: Command

Image: Command

Image: Command

Image: Command

Image: Command

Image: Command

Image: Command

Image: Command

Image: Command

Image: Command

Image: Command

Image: Command

Image: Command

Image: Command

Image: Command

Image: Command

Image: Command

Image: Command

Image: Command

Image: Command

Image: Command

Image: Command

Image: Command

Image: Command

Image: Command

Image: Command

Image: Command

Image: Command

Image: Command

Image: Command

Image: Command

Image: Command

Image: Command

Image: Command

Image: Command

Image: Command

I

เมื่อโปรแกรมพร้อมวีดีโอ ออนไลน์ จากนั้นคลิก Meet Now เพื่อเริ่มวีดีโอ ออนไลน์

#### เมื่อวีดีโอ ออนไลน์ เริ่มแล้ว จากนั้นคลิกปุ่ม More Actions

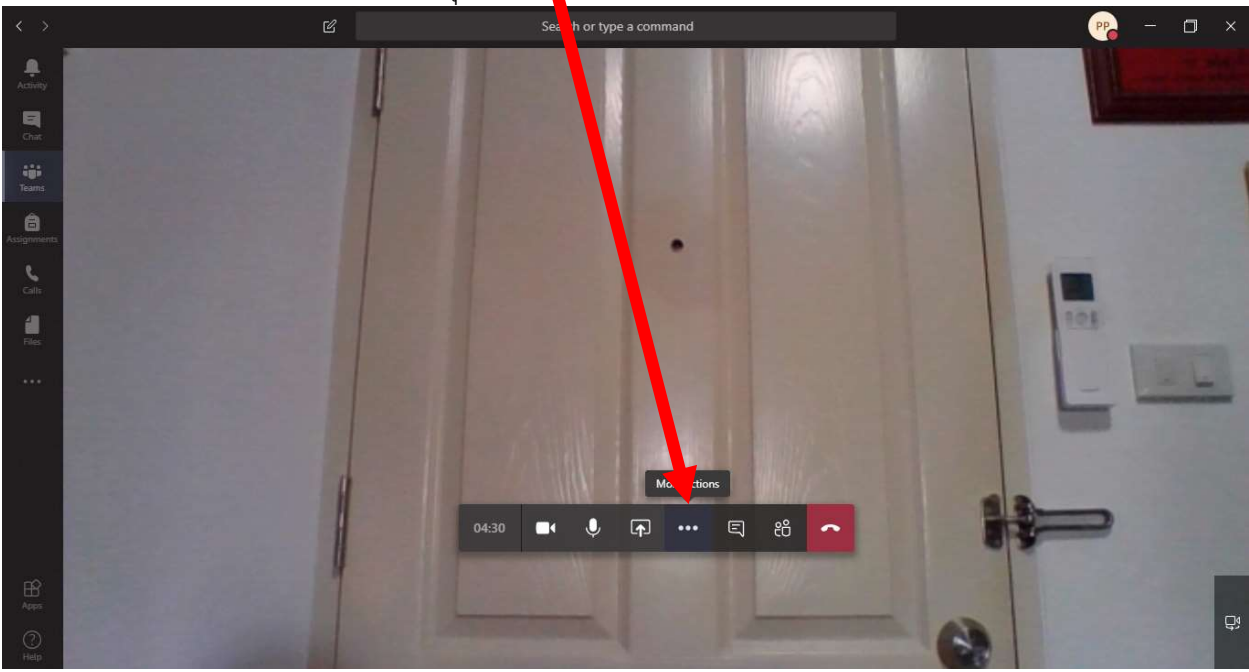

#### คลิกที่ Show device settings

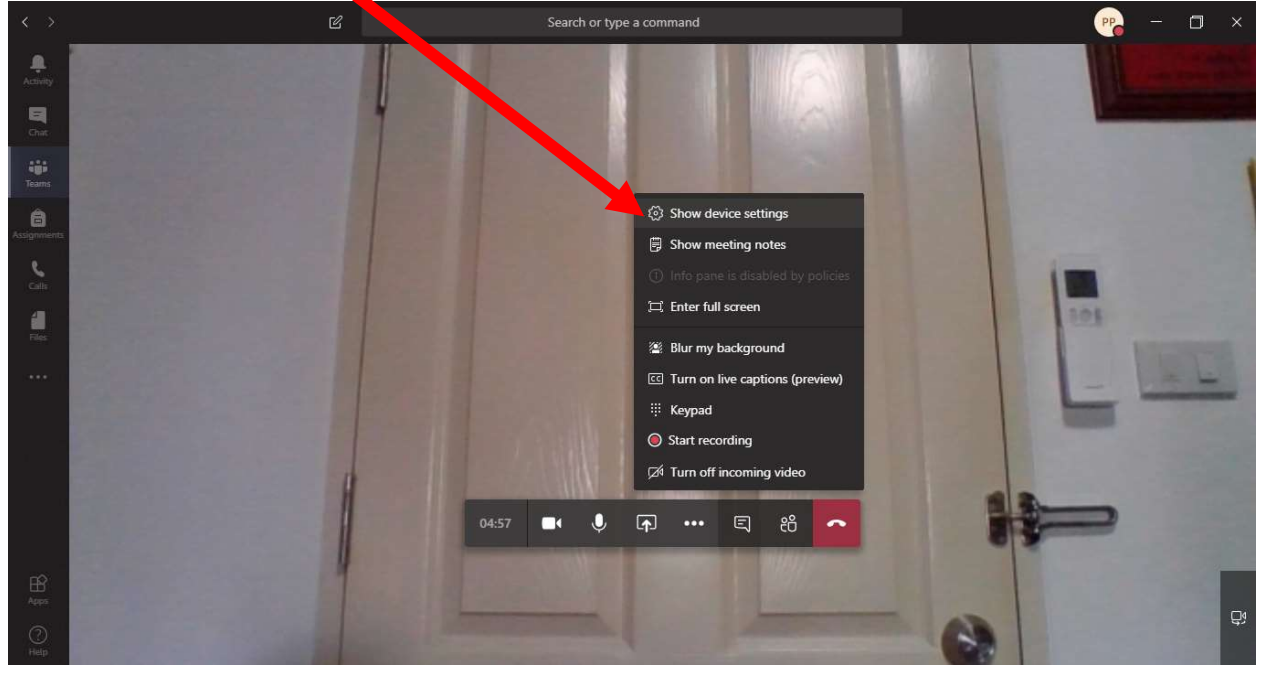

จะปรากฏแถบเครื่องมือขึ้นมาด้านขวามือ หาหัวข้อ Camera เลือก ChromaCam

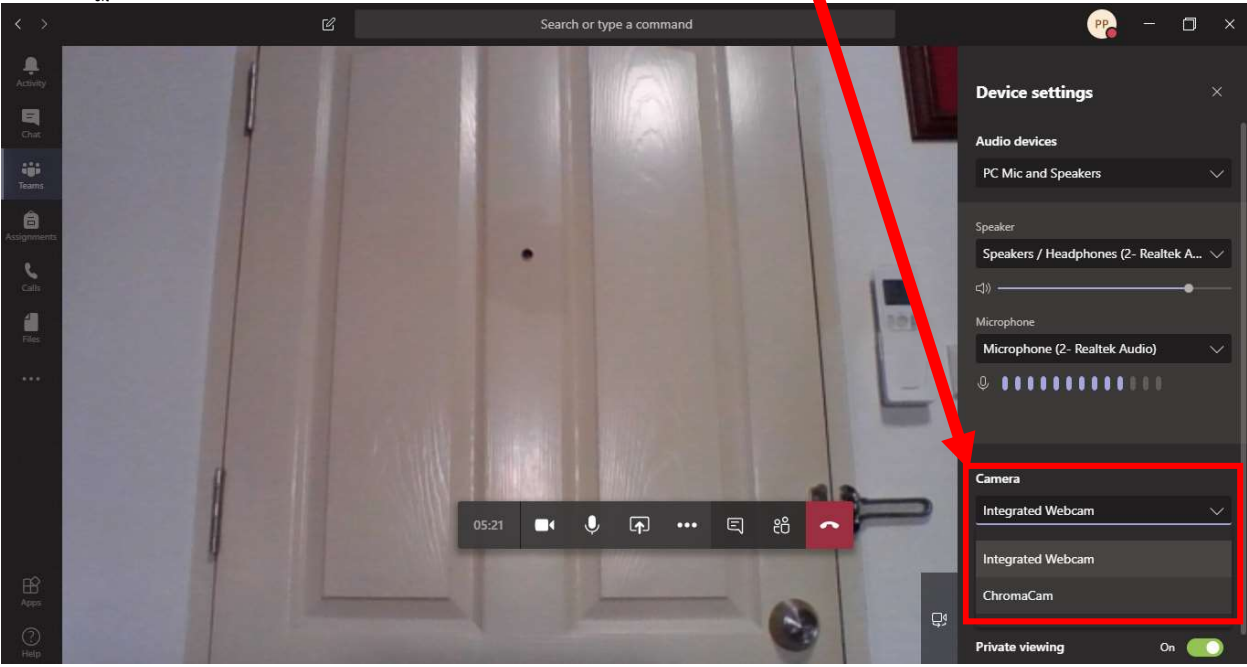

รอสักครู่ จะมีแผงควบคุมโปรแกรม ChromaCam ขึ้นมาให้เลือกปรับเปลี่ยนพื้นหลัง และจะใช้ได้เฉพาะ เมนู Backgrounds เท่านั้น ในกรณีไม่ปรากฏแผงควบคุมโปรแกรมขึ้นมา ให้ดูที่ Taskbar ด้านล่างสุด คลิกที่ไอคอน โปรแกรม ChromaCam

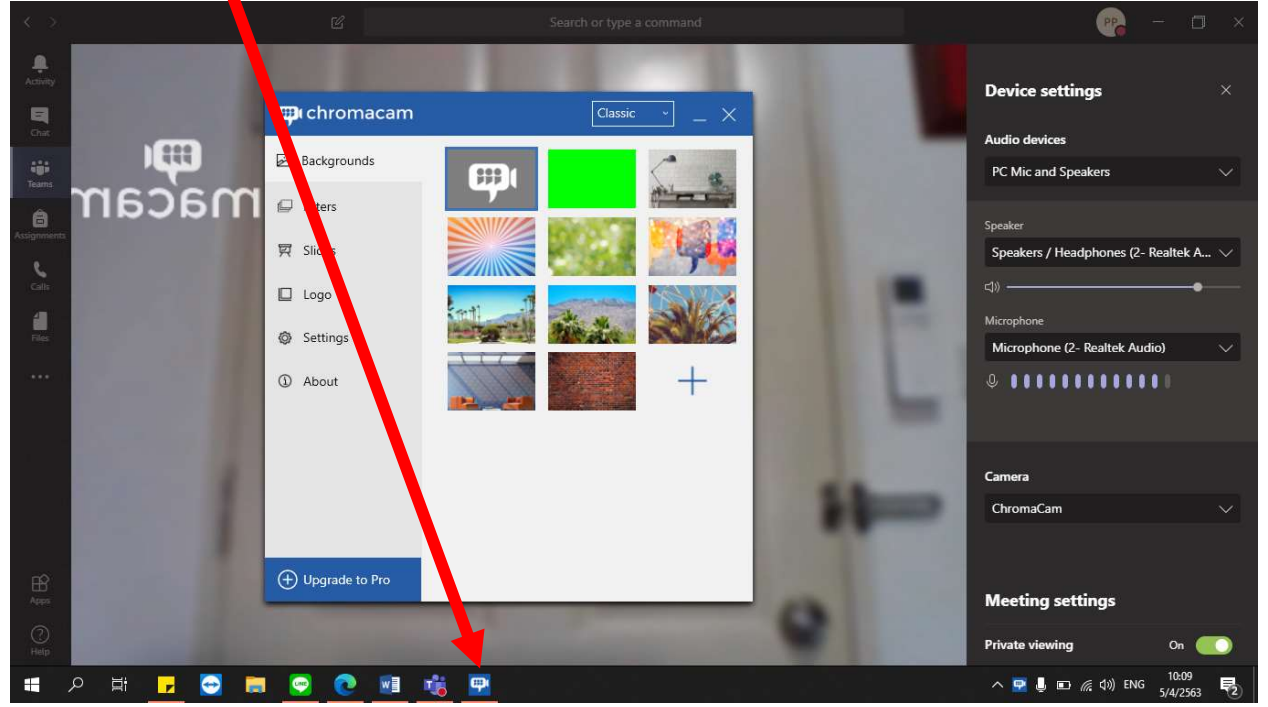

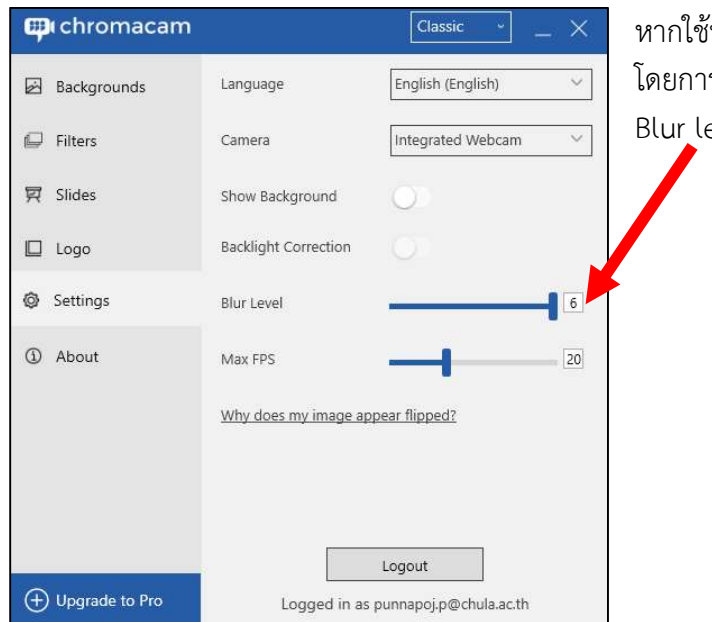

หากใช้ฟังก์ชั่น Blur สามารถเพิ่มการ Blur ได้ 6 ระดับ โดยการคลิก เมนู Settings จากนั้น เลื่อนแถบ Blur level

โปรแกรม ChromaCam ที่เป็น Version Free หากใช้ Green Backgrounds จะไม่ปรากฏ Logo โปรแกรมขึ้นมา

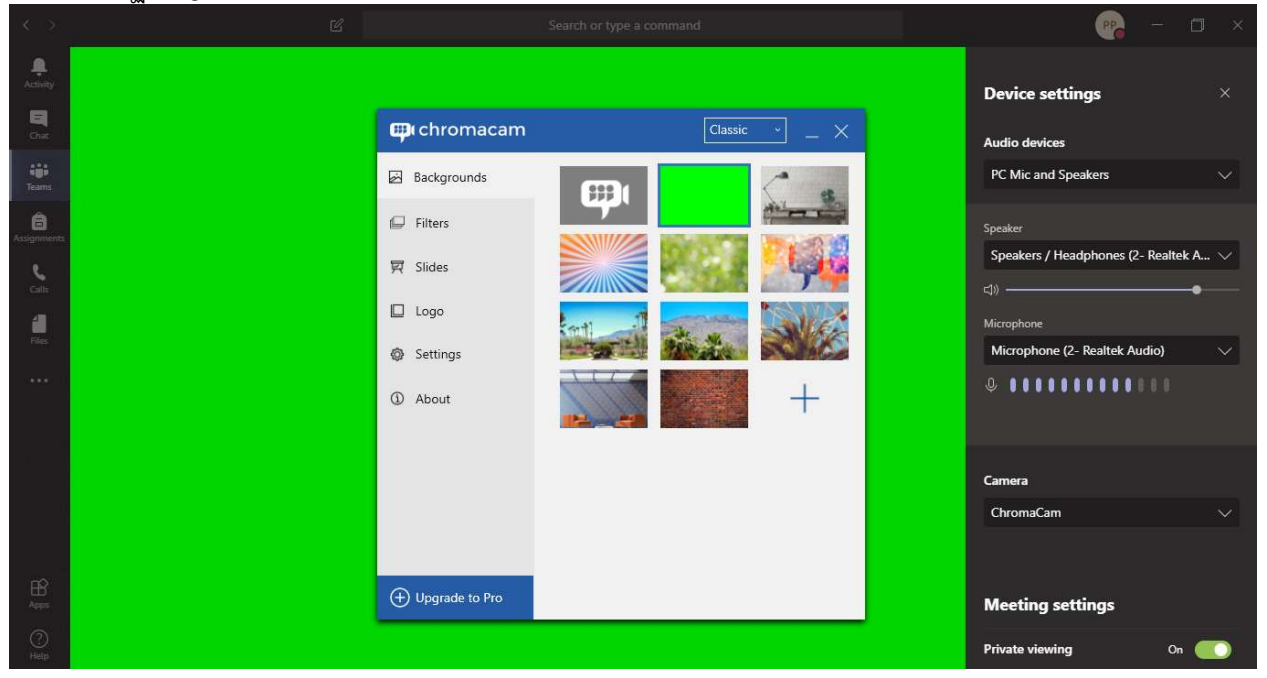

แต่เนื่องจากเป็น Version Free จึงปรากฏ Logo โปรแกรมขึ้นมา หากเลือกใช้ Backgrounds อื่นๆ และไม่ สามารถซ่อนได้

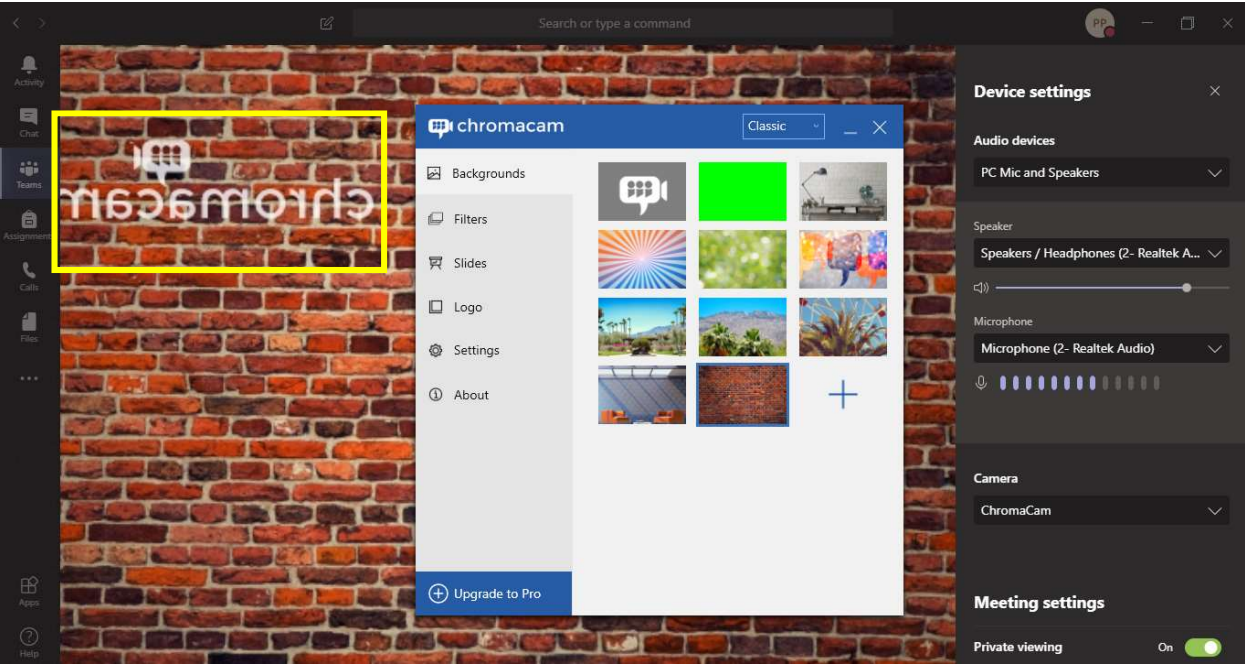

Microsoft Team ก็มีฟังก์ชั่น Blur โดยไม่ต้องใช้โปรแกรม ChromaCam ทำได้โดย คลิกปุ่ม More Actions จากนั้นคลิก Blur my background

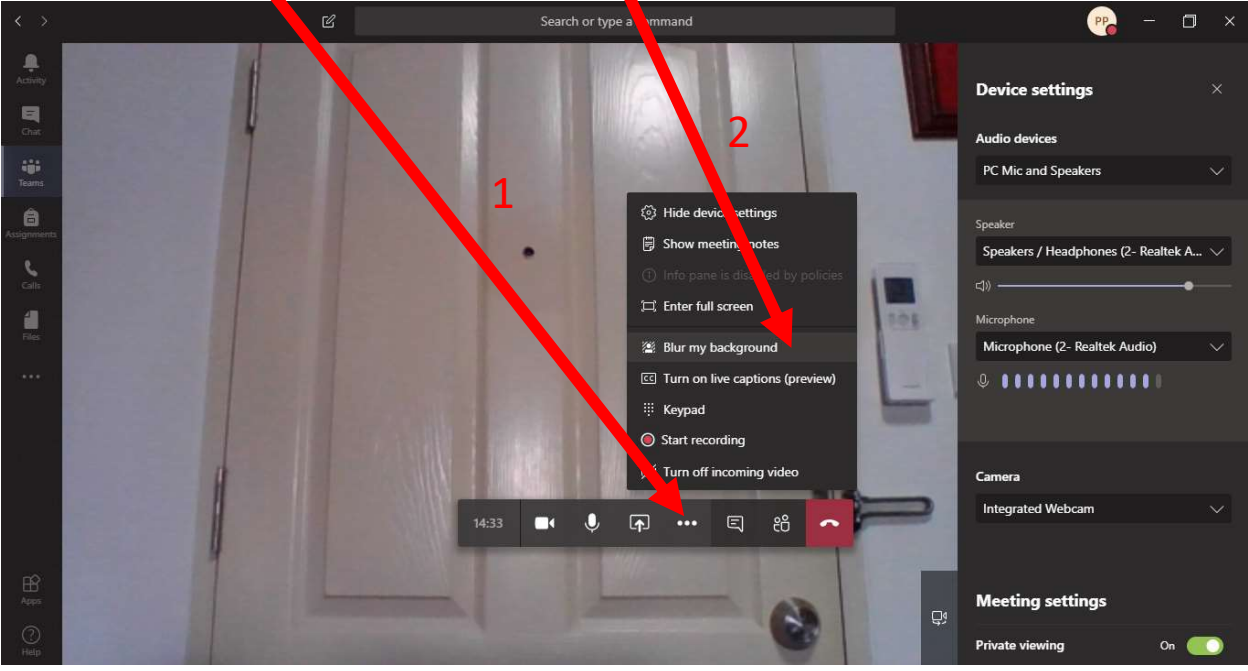

ผลการใช้ Blur my background ของโปรแกรม Microsoft Team โดยไม่ต้องใช้โปรแกรม ChromaCam

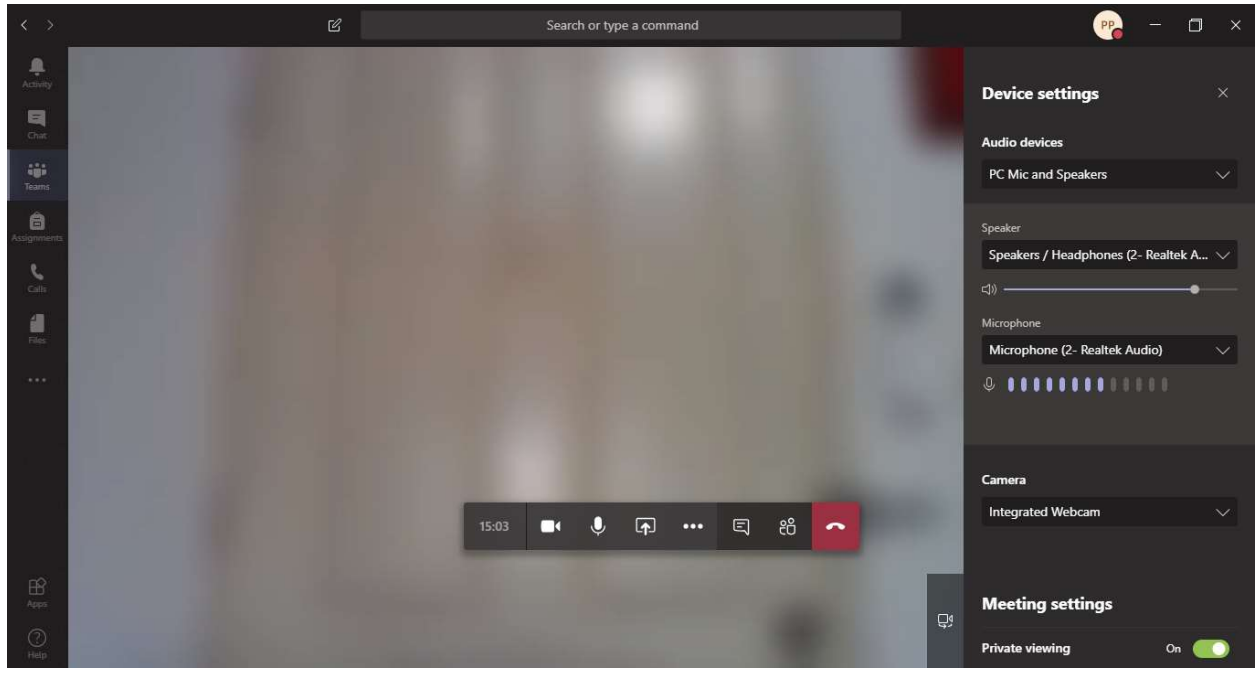

หากมีข้อสงสัย หรือต้องการสอบถามเพิ่มเติม กรุณาติดต่อศูนย์คอมพิวเตอร์และเทคโนโลยีทางการศึกษา คณะรัฐศาสตร์ จุฬาลงกรณ์มหาวิทยาลัย

้จัดทำโดย ศูนย์คอมพิวเตอร์และเทคโนโลยีทางการศึกษา คณะรัฐศาสตร์ จุฬาลงกรณ์มหาวิทยาลัย